## Ta sikkerhetskopi av alle filer

Vær sikker på at det finnes nok plass på harddisken før du foretar sikkerhetskopiering.

1 Koble USB-kabelen sammen med vekselstrømadapteren.

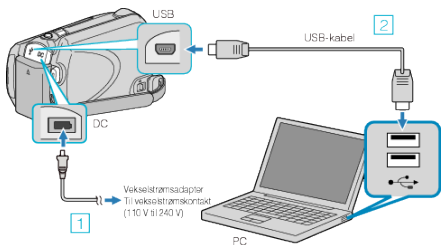

- Koble vekselstrømsdapateren til denne enheten.
  Koble til med medfølgende USB-kabel.
- 2 Åpne LCD-skjermen.

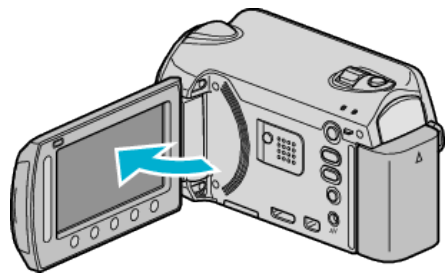

- USB MENU vises.
- 3 Velg "BACK UP" og trykk på ⊛.

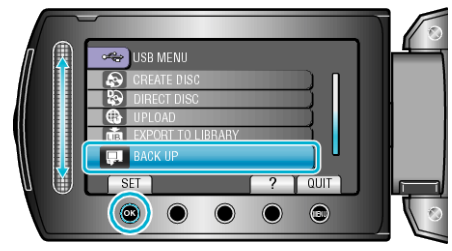

- Medfølgende programvare Everio MediaBrowser starter opp på PC-en. Etterfølgende funksjoner blir utført på PC-en.
- 4 Velg volumet.

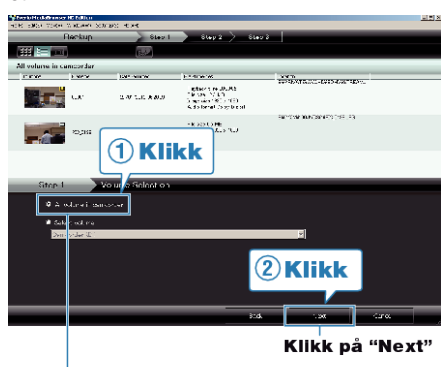

Klikk på "All volume in camcorder"

5 Start sikkerhetskopiering.

Lagringsdestinasjon (PC)

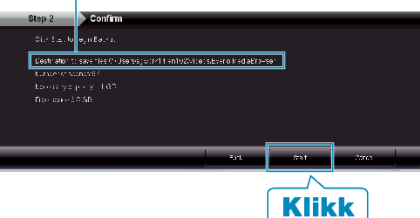

- Sikkerhetskopiering starter.
- 6 Etter at sikkerhetskopieringen er ferdig, klikk på "OK".

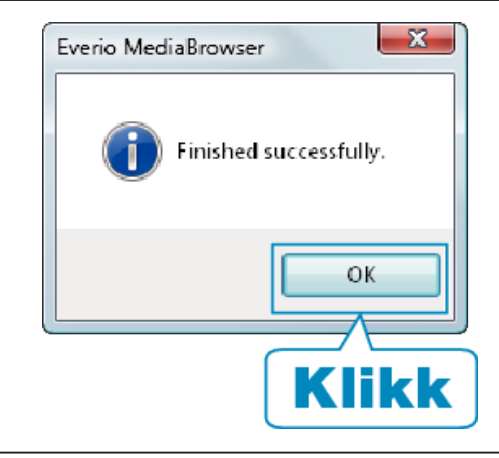

## NB!:-

- Før du utfører en sikkerhetskopiering, må du sette i microSD-kortet der videoer og stillbilder er lagret på denne enheten.
- Hvis du støter på problemer med medfølgende programvare Everio MediaBrowser, bør du konsultere "Pixela brukerstøttesenter".
- Slett uønskede videoer før du sikkerhetskopierer. Det tar tid å sikkerhetskopiere mange videoer.

## Koble denne enheten fra PC

1 Klikk "Sikker fjerning av maskinvare".

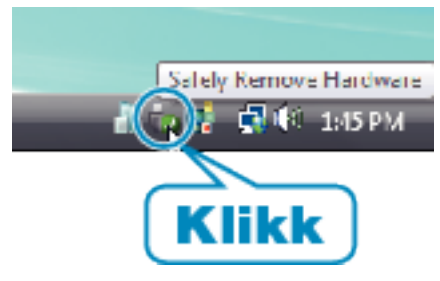

- 2 Klikk "Safely Remove USB Mass Storage Device".
- **3** (For Windows Vista) klikk "OK".
- 4 Koble fra USB-kabelen og lukk LCD-skjermen.